## HOW TO APPLY

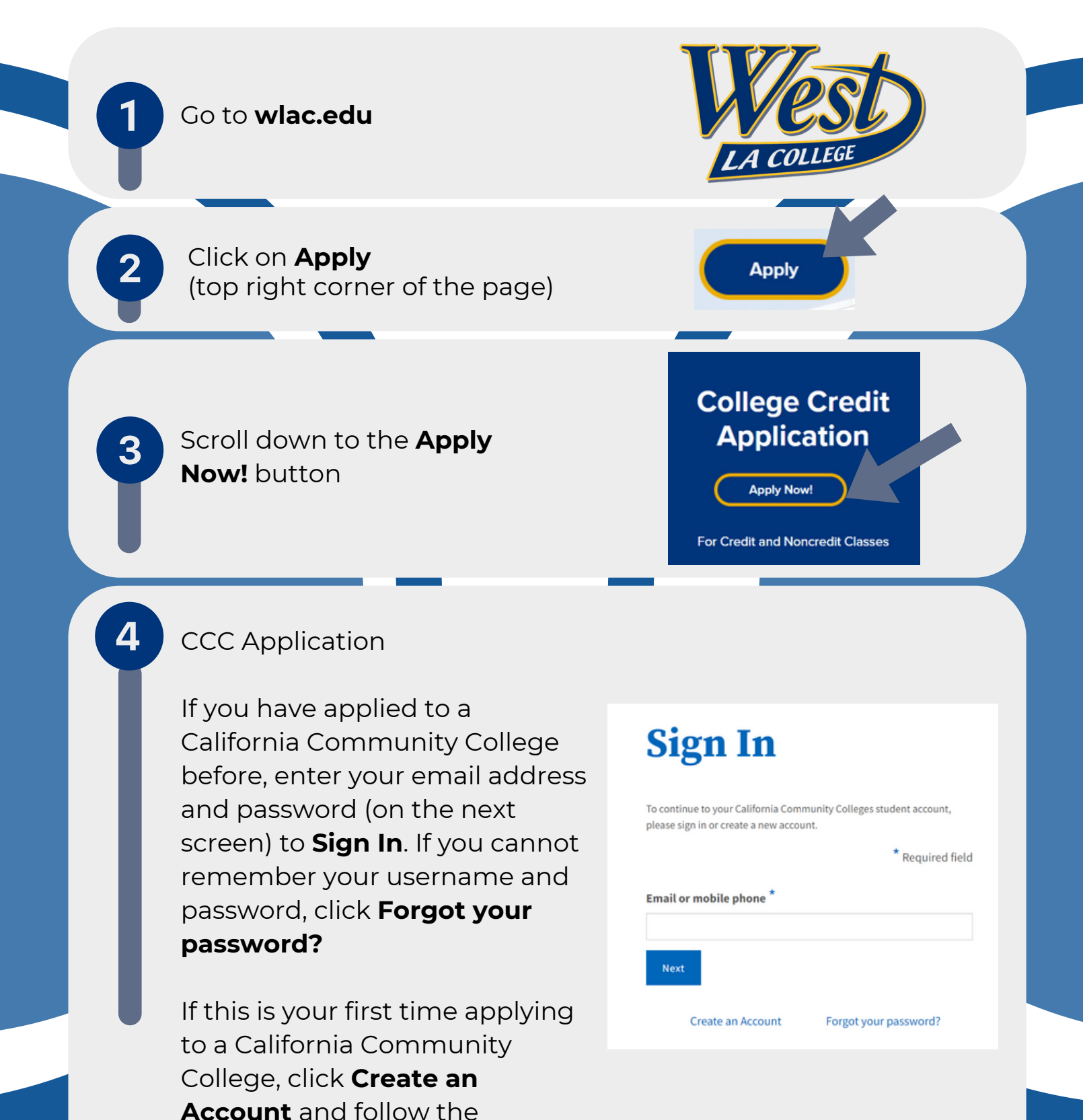

## GOWEST. GOFAR.

instructions.

If the system comes back and says, "We found an account for you," you have created an account before and will need to recover your Username and Password. Go back and click **Forget your password?** 

After creating the account, your CCCID will be emailed to you. This is your confirmation for creating your account, but it is <u>NOT</u> your College ID #. You will be directed to CCC MyPath. Click on "**View More**" under the GETTING STARTED card. 

 Step 1

 GETTING STARTED

 Read about steps to get started.

 1. Explore Careers

 2. Explore Majors

 3. How to Apply to WLAC

 View more »

Step 4 Apply Now-CCCApply

CCC MyPath

Under Step 4, click **Apply Now-**CCCApply

Apply to West LA College!

Apply Now-CCCApply

WLAC Application

6

## Click on Start a New Application

You must complete all 9 tabs. After completing each tab, you will receive a check mark (see example).

Click Submit My Application

## Start a New Application

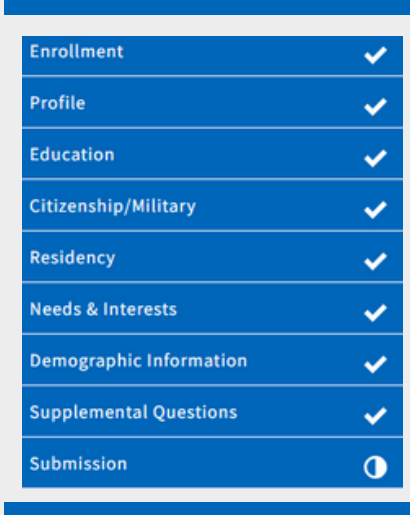

Submit My Application